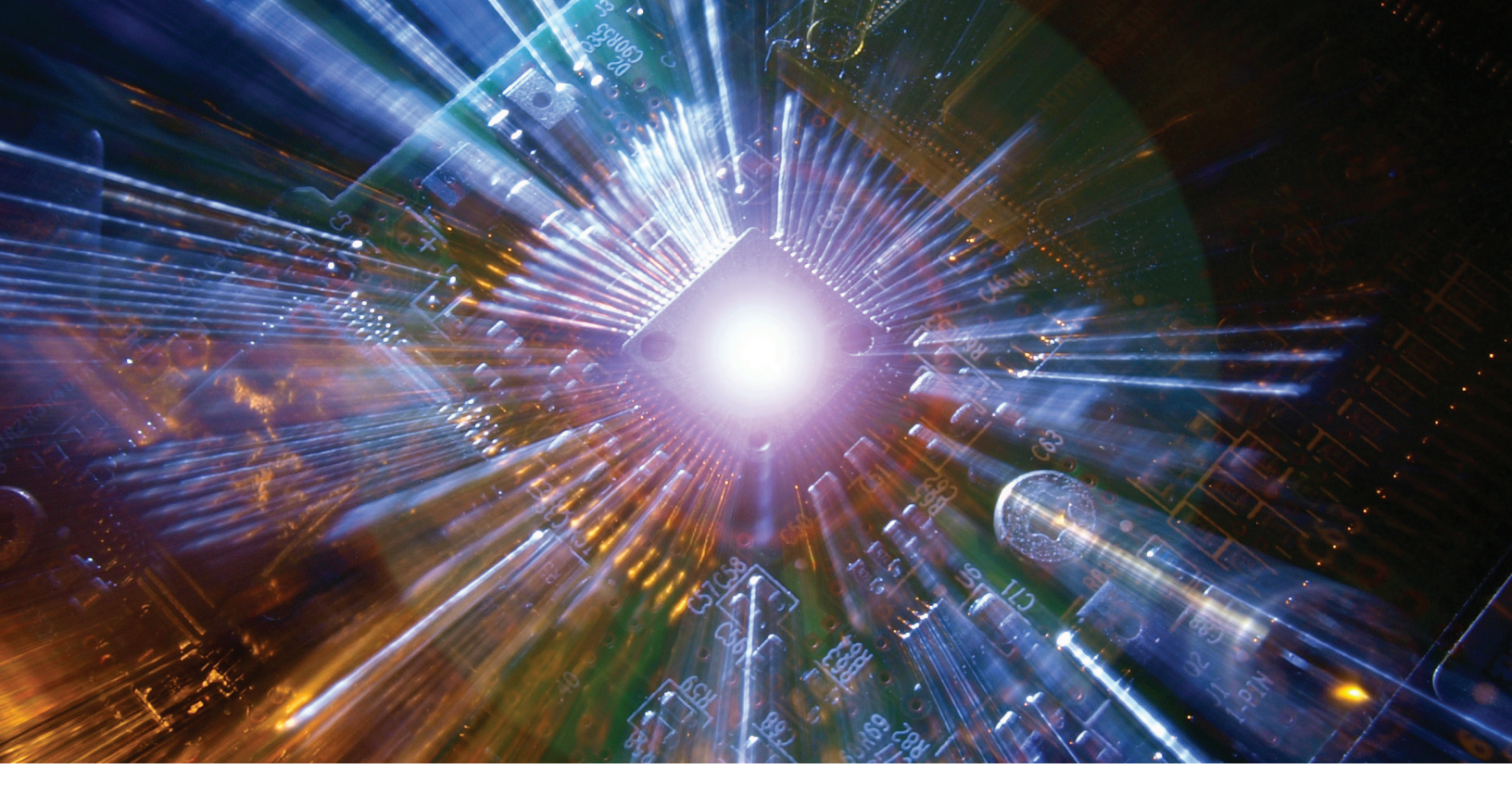

DIGITAL INDUSTRIES SOFTWARE

# Siemens EDA's full-flow portfolio helps engineers achieve optimum IC design verification efficiency

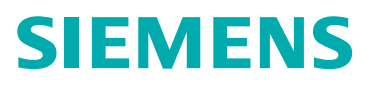

### Contents

| Introduction                             | 3  |
|------------------------------------------|----|
| S-Edit                                   | 3  |
| Op Amp design                            | 4  |
| Simulation Setup                         | 4  |
| General options                          | 6  |
| Hierarchy priority                       | 7  |
| Parameters                               | 7  |
| DC OP and sweep analysis                 | 8  |
| Running a simulation                     | 9  |
| Simulation netlists and log files        | 10 |
| DC sweep simulation results in EZwave    | 11 |
| Results back annotation                  | 13 |
| Seamless EZwave calculator integration   | 14 |
| Monte Carlo simulation setup and results | 16 |
| Stability analysis                       | 18 |
| AC analysis                              | 19 |
| PVT simulation                           | 20 |
| Transient analysis                       | 21 |
| Conclusion                               | 23 |

# Introduction

Designers demand an integrated set of tools that run seamlessly from front-end to back-end design. The Siemens EDA full-flow portfolio provides the tools to perform all essential tasks required in an analog/mixed-signal integrated circuit (IC) design. A quick overview of the front-end flow using the S-Edit schematic capture environment will be covered in this white paper, followed by a more detailed description and steps for using the Analog FastSPICE<sup>™</sup> (AFS) platform simulator to go through the verification of a basic amplifier design.

## S-Edit

S-Edit seamlessly integrates with all Siemens simulator offerings through an intuitive and highly customizable GUI. S-Edit is very easy to use out of the box, eliminating the steep learning curve often required when switching tools. The comprehensive and customizable toolbar at the top of S-Edit enables easy access to many design entry shortcuts and accelerates productivity as there is no need to look under complicated sub-menu and drop-down options. The libraries and cells associated with the design, the command window, and properties associated with an instance or test bench are conveniently located in S-Edit and can be detached and easily reconfigured to suit any work style or display area.

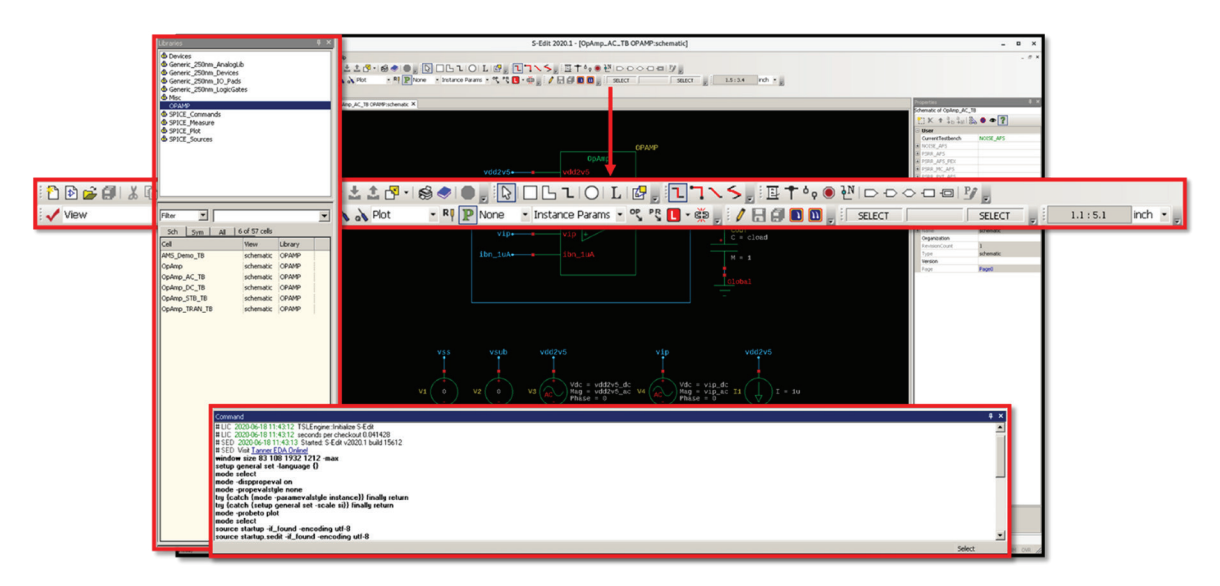

Figure 1: S-Edit schematic capture environment.

# Op Amp design

A simple schematic is drawn in S-Edit for an eight transistor, two-stage operational amplifier (op amp) design implementation. The dummy devices are drawn at the bottom to construct a complete rectangular, common centroid layout for the NMOS current sinks.

A simple DC test bench for an output compensated amplifier in unity-gain feedback configuration is shown in figure 3 for the op amp design.

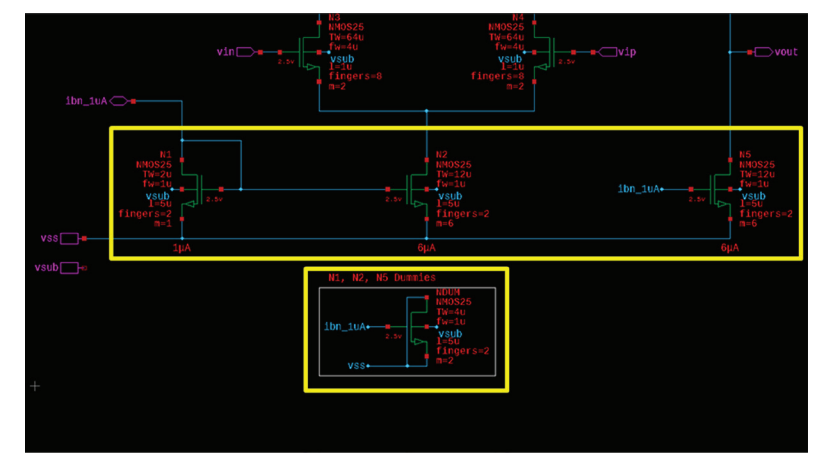

Figure 2: Schematic of a two-stage operational amplifier.

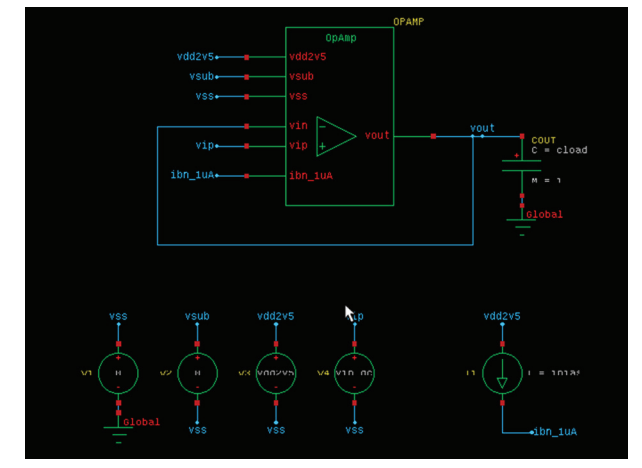

Figure 3: DC test bench.

# Simulation Setup

#### **Simulation Setup**

The Simulation Setup allows the user to set up options and simulation test benches for various types of analysis and can be launched using the relevant toolbar button as shown in figure 4.

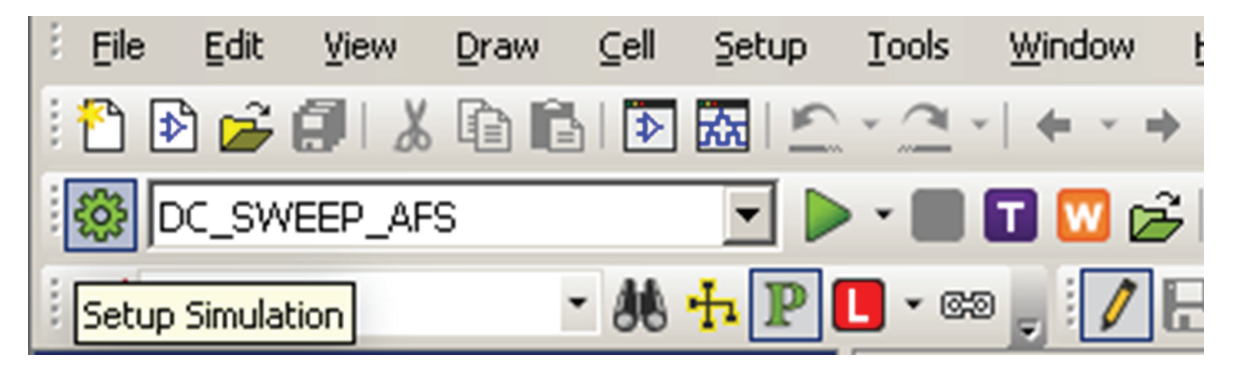

Figure 4: Menu icon to launch Simulation Setup menu.

From the Simulation Setup menu, test benches can be created using the Sim test bench pulldown. Once a simulator is selected, all relevant simulation options and analysis on the GUI adapt accordingly. S-Edit supports three simulators: T-Spice, Eldo™, and AFS. For this design several DC simulation test benches have been created. A schematic test bench can be associated, with several different simulation test benches, all created, renamed, copied and saved under this menu.

| 🕡 Setup AFS Simu                                           | lation of cell 'OpAmp_D                    | C_TB' |   |           |                                        |             |         |
|------------------------------------------------------------|--------------------------------------------|-------|---|-----------|----------------------------------------|-------------|---------|
| Sim testbench:                                             | DC_SWEEP_AFS<br>DC_OFFSET_AFS              |       | _ | •         | Simulator: Analog Fast                 | SPICE (AFS) | •       |
| General<br>Simulation Options                              | DC_UP_AFS<br>DC_OP_PVT_AFS<br>DC_SWEEP_AFS |       |   |           | l<br>I Directory Names                 |             |         |
| Netlisting Options                                         | DC_SWEEP_PVT_AFS                           |       |   |           | Name                                   |             | RESUL   |
| Additional Comman                                          | <rename><br/><copy></copy></rename>        |       |   |           | n Results Folder<br>Simulation Results |             | RESUL   |
| Spectre Options                                            | <delete></delete>                          |       |   | File Sear | tre Models and Includes<br>ch Path     | /           | PDK/Ge  |
| Sumphony Optio                                             | ins                                        |       |   | Include F | Files                                  |             |         |
| DC Operating Po                                            | oint Analysis                              |       |   | Library F | i <b>les</b><br>Library Files          | 'Ge         | eneric_ |
| Transient Analys                                           | Transient Analysis                         |       |   |           | Spectre Include Files                  |             |         |
| <ul> <li>Monte Callo Ana</li> <li>DC Sweep Anal</li> </ul> | uysis<br>Vsis                              |       | 8 | Simulat   | or Setup                               |             |         |

Figure 5: Simulation test bench setup for DC Sweep analysis.

It's worth noting that there are no hidden options or popup menus, and everything is shown on each corresponding sub window in the Simulation Setup. For example, the Simulation Options sub menu for AFS is shown in figure 6. Selecting an option shows a brief description from the user manual at the bottom. But let's look at each page analytically.

|                                                                                                    | -                                                                                                    |                                                                                                    |  |  |  |
|----------------------------------------------------------------------------------------------------|----------------------------------------------------------------------------------------------------|----------------------------------------------------------------------------------------------------|--|--|--|
| eneral                                                                                                    | Simulation Options                                                                                                    | <u>^</u>                                                                                                |  |  |  |
| imulation Options                                                                                                    | Accuracy                                                                                                    |                                                                                                    |  |  |  |
| letlisting Options                                                                                                    |                                                                                                    | C Default                                                                                               |  |  |  |
| lierarchy Priority                                                                                                    | Performance/Accuracy Options                                                                                                    | C Performance                                                                                           |  |  |  |
| idditional Commands                                                                                                    | And the Destination of Annual Annual Annua | CArshoole                                                                                               |  |  |  |
| arameters                                                                                                    | Arsmode Performance/Accuracy Tuning                                                                                                    | 4 - moderate                                                                                            |  |  |  |
| pectre Uptions                                                                                                    | Enable RC Reduction                                                                                                    | L                                                                                                    |  |  |  |
| Sumphany Onting                                                                                                    | RC Reduction Max Frequency                                                                                                    | 1e+12                                                                                                   |  |  |  |
| DC Operating Date Analysis                                                                                                 | Multithreading & Multi-Core                                                                                                    |                                                                                                    |  |  |  |
| Transient Analysis                                                                                                    | Number of Threads per Process                                                                                                    | 1                                                                                                    |  |  |  |
| Monte Carlo Analysis                                                                                                    | Number of Parallel Processes                                                                                                    | 1                                                                                                    |  |  |  |
| E DC Sweep Analysis                                                                                                    | Temperature Simulation Options                                                                                                    |                                                                                                    |  |  |  |
| AC Application                                                                                                    | Simulation Temperature (deg. C)                                                                                                    |                                                                                                    |  |  |  |
| Noise Applyin                                                                                                    | Reference Temperature (deg. C)                                                                                                    |                                                                                                    |  |  |  |
| Stabilitu Analusis                                                                                                    | Tolerance Simulation Options                                                                                                    |                                                                                                    |  |  |  |
| Transfer Function Analysis                                                                                                 | iabstol                                                                                                    | 1e-12                                                                                                   |  |  |  |
| Temperature Sween                                                                                                    | reitol                                                                                                    | 0.001                                                                                                   |  |  |  |
| Parameter Sween                                                                                                    | vabstol                                                                                                    | 1e-06                                                                                                   |  |  |  |
| Corners                                                                                                    | Convergence Simulation Options                                                                                                    |                                                                                                    |  |  |  |
| ] DC Mismatch Analysis<br>] S-Parameter Analysis<br>] Harmonic Balance Analysis<br>] HB AC Analysis<br>] HB Noise Analysis | Homotopy                                                                                                    | All     C grin stepping     Source stepping     Damped pseudotransient     C Pseudotransient     C None |  |  |  |
| ] PSS Analysis                                                                                                    | amin                                                                                                    | 1e-12                                                                                                   |  |  |  |
| ] PSS AC Analysis                                                                                                    | aminda                                                                                                    |                                                                                                    |  |  |  |
| ] PSS Noise Analysis                                                                                                    | Nodeset Series Resistance                                                                                                    | 1                                                                                                    |  |  |  |
| PSS Stability Analysis                                                                                                    | Component Simulation Options                                                                                                    |                                                                                                    |  |  |  |
| PSS Transfer Function Analysis                                                                                             | Device Scale                                                                                                    | 1                                                                                                    |  |  |  |
|                                                                                                    | Technology Scale Eactor                                                                                                    |                                                                                                    |  |  |  |
|                                                                                                    | Device Noise Setup                                                                                                    |                                                                                                    |  |  |  |
|                                                                                                    | Turn Noise Off for Linear D < Noise Date                                                                                                    |                                                                                                    |  |  |  |
|                                                                                                    | Tanna instance All Instances (Natist and E                                                                                                    | OK' Allow industrial device poice us impicu                                                             |  |  |  |
|                                                                                                    | Eachie Mains Constantias for Constitution                                                                                                    | DK, Allow Individual device hose via briosy                                                             |  |  |  |
|                                                                                                    | Disable Moise Generation for Specific Instance                                                                                                    | .05                                                                                                    |  |  |  |
|                                                                                                    | Disable Noise Generation for Specific Instant                                                                                                    | les .                                                                                                   |  |  |  |
|                                                                                                    | Simulation Options                                                                                                    |                                                                                                    |  |  |  |
|                                                                                                    | Maximum Warnings                                                                                                    | 5                                                                                                    |  |  |  |
|                                                                                                    | Remove Zero Valued Voltage Sources                                                                                                    | 2 - Matrix Optimization                                                                                 |  |  |  |
|                                                                                                    | Enable Checklimit Statements                                                                                                    | R                                                                                                    |  |  |  |
|                                                                                                    | Assert Violations File                                                                                                    | <u>×</u>                                                                                                |  |  |  |

Figure 6: Simulation Setup menu with help.

### General options

The general options are where simulation netlist results and related files are generated and stored. Industry-standard models are supported and the definitions to the libraries are included on this page. This is a simple DC simulation test bench using typical Spice models of internal Siemens EDA generic process design kits (PDK). The ability to save all simulation results, time-stamped accordingly, or the ability to keep overriding existing ones is set on this menu.

|   | General<br>File and Directory Names |                                                                                     |
|---|-------------------------------------|-------------------------------------------------------------------------------------|
|   | Spice File Name                     | /RESULTS/\${Design}/\${Cell}/\${CurrentTestbench}/\${Cell}_\${CurrentTestbench}.scs |
|   | Keep All Simulation Results         | Tell}/\${CurrentTestbench}/                                                         |
|   | File Search Path                    | /PDK/Generic_250nm/Models                                                           |
|   | Library Files                       | 'Generic_250nm.lib' TT                                                              |
|   | spectre cibrary mes                 |                                                                                     |
|   | Spectre Include Files               |                                                                                     |
| Ξ | Simulator Setup                     |                                                                                     |
|   | Simulator Command                   |                                                                                     |
|   | Additional Command-Line Options     |                                                                                     |
|   | Post-Process Command                |                                                                                     |
| Ξ | Results Viewing                     |                                                                                     |
|   | Show Waveforms                      | After                                                                               |
|   | EZwave Tcl File                     |                                                                                     |
|   | Enable Waveform Probing             |                                                                                     |
|   | Subcircuit Probe Level              |                                                                                     |

Figure 7: General setup for simulation.

## Hierarchy priority

The hierarchy priority page will supersede the hierarchy setup in the schematic (selected by right clicking on an instance to select the view). The actual view type can be different on multiple instances of the same cell throughout the schematic hierarchy and can be easily selected by right-clicking on the schematic directly. The default hierarchy priority is Schematic, SPICE, Verilog-A, Verilog-AMS, Verilog, VHDL-AMS and VHDL.

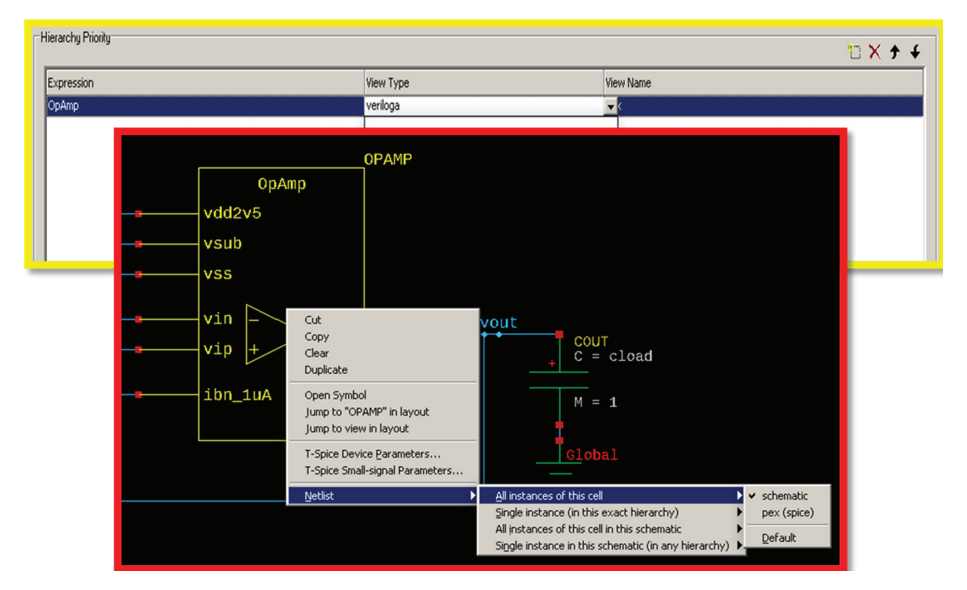

Figure 8: Hierarchy priority menus

### Parameters

The Parameters page is where all design variables and parameters are entered. You can easily enter a new parameter by clicking on the corresponding button and filling out at a minimum the Name and Value fields. Holding down the control key when pressing the same button automatically imports all variables found in a design.

White Paper - Siemens EDA's full-flow portfolio helps engineers achieve optimum IC design verification efficiency

|              | Simulator Analog FartSPICE (AFS)     Run with no analysis chose |
|--------------|-----------------------------------------------------------------|
| - Burnatur   | × c                                                             |
| - Parameters |                                                                 |
| vip_oc       |                                                                 |
| vip_nign     |                                                                 |
| biss.        | 0.7                                                             |
| doad         | 10                                                              |
| 442-5        | 25                                                              |
|              | Add Parameter   Name:   Name:   Value:   Cancel   Description:  |

Figure 9: Menu to set up parameters for simulation.

### DC OP and sweep analysis

All simulator related and supported analyses options can be selected through the checkboxes on the Simulation Setup GUI and stored in various simulation test benches. In figure 10, a simple DC OP simulation and DC sweep analysis are carried out. The positive input voltage of the amplifier is swept from 0.4 volts to 0.8 volts in steps of 100  $\mu$ V, ultimately checking to see if the N2 tail current sink is pushed into a linear region at low voltages or not.

The amplifier's tail current sink, N2, as shown in figure 2 must be in saturation to be a proper current sink. If N2 goes into linear region, it acts as a resistor (not a current sink) and the amplifier performance starts to degrade. N2 is in saturation when N2\_Margin=Vds-Vdst > 0 (most designers allow enough margin, so at least 50mV instead of 0). By sweeping the positive input voltage of the amplifier (the amplifier is in unity gain feedback) from a very low voltage to something higher, we can quickly identify the minimum input voltage we can get away with for N2 to be saturated.

| Sim testbench: DC_SWEEP_AFS             | Simulator: Analog Fa              | stSPICE (AFS)                          |
|-----------------------------------------|-----------------------------------|----------------------------------------|
| Seneral                                 | DC Sweep Analysis                 |                                        |
| Simulation Options                      | DC Sweep                          |                                        |
| Netlisting Options                      | DC Analysis Name                  | VIN SWEEP                              |
| lierarchy Priority                      | DC Sweep Variable                 | 1000                                   |
| dditional Commands                      | Sween Variable                    | Design Variable Sweep                  |
| arameters                               | Darion Variable                   | vin de                                 |
| pectre Options                          | Composed Name                     | 10_0t                                  |
| esuits                                  | Component Name                    |                                        |
| ] Symphony Options                      | Component Parameter               |                                        |
| DC Operating Point Analysis             | Model Name                        |                                        |
| ] Transient Analysis                    | Model Parameter                   |                                        |
| Monte Carlo Analysis                    | DC Sweep Range                    |                                        |
| DC Sweep Analysis                       | Sweep Type                        | Linear-Step                            |
| ] AC Analysis                           | Start Value                       | 0.4                                    |
| Noise Analysis                          | Stop Value                        | 0.8                                    |
| Stability Analysis                      | Step                              | 0.1                                    |
| ] Transfer Function Analysis            | Number of Points                  | 0.1                                    |
| ] Temperature Sweep                     | List of Points                    | 0.4                                    |
| Parameter Sweep                         | - DC Sween Ontions                |                                        |
| Corners                                 | Husterack Super                   |                                        |
| DC Mismatch Analysis                    | DC Schools Sheep                  |                                        |
| 3 S-Farameter Analysis                  | Under Starte Strate Ones Salution |                                        |
| 1 UP AC Application                     | write Pirst Sweep Step Solution   |                                        |
| J HD AC Analysis<br>1 HD Noise Analysis | Initial Condition                 |                                        |
| DEC Analysis                            | Set of Initial Conditions         | None                                   |
| 1 PSS AC Analysis                       | Initial Condition File            |                                        |
| I PSS Noise Analysis                    | Additional Parameters             |                                        |
| 1 PSS Stahiltu Analusis                 | Additional Analysis Parameters    |                                        |
| PSS Transfer Function Analysis          | DC Estimate File                  | file naths. This revnests is evaluated |

Figure 10: DC Sweep Analysis setup.

### Running a simulation

When all simulation test bench customizations are finished, you can simply run a simulation or click OK to save the changes. The simulation netlist can also be generated and viewed before a simulation is run simply by clicking on the "T" button in the toolbar. The simulation can also be launched from the S-Edit toolbar.

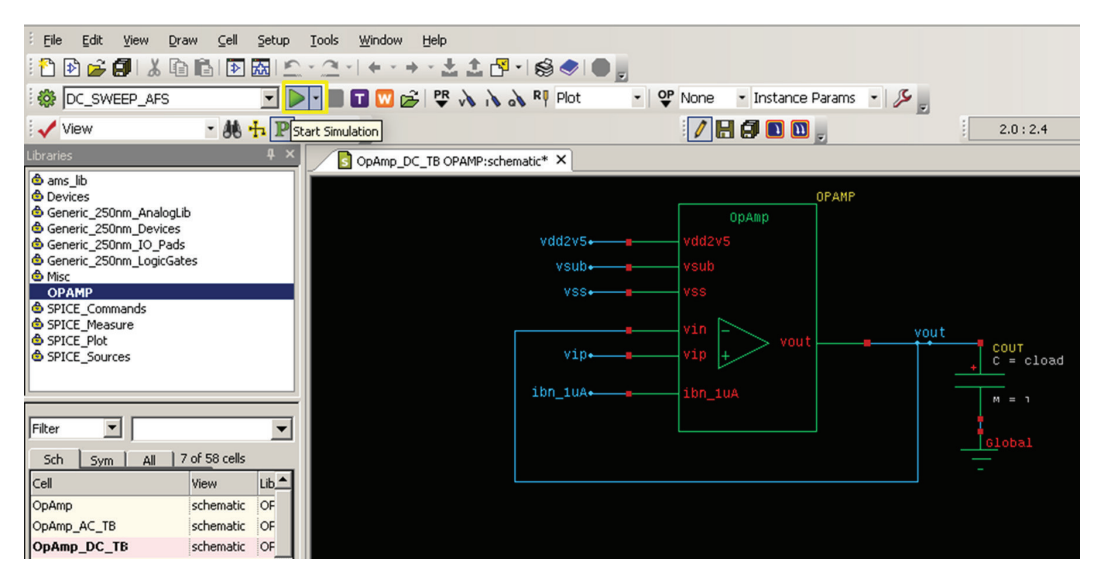

Figure 11: Start simulation icon.

# Simulation netlists and log files

Regardless of the format choice of the simulation models, S-Edit exports a netlist and then launches the AFS simulation in the background. While the simulation is running, the simulation status and AFS log file are printed in the command window. When the simulation is finished, links to the netlist, log file and results directory are shown in the command window alongside the simulation statistics. Clicking on the netlist opens the simulation netlist in the S-Edit text viewer. While clicking on the log file link, the log file opens in a separate text viewer tab.

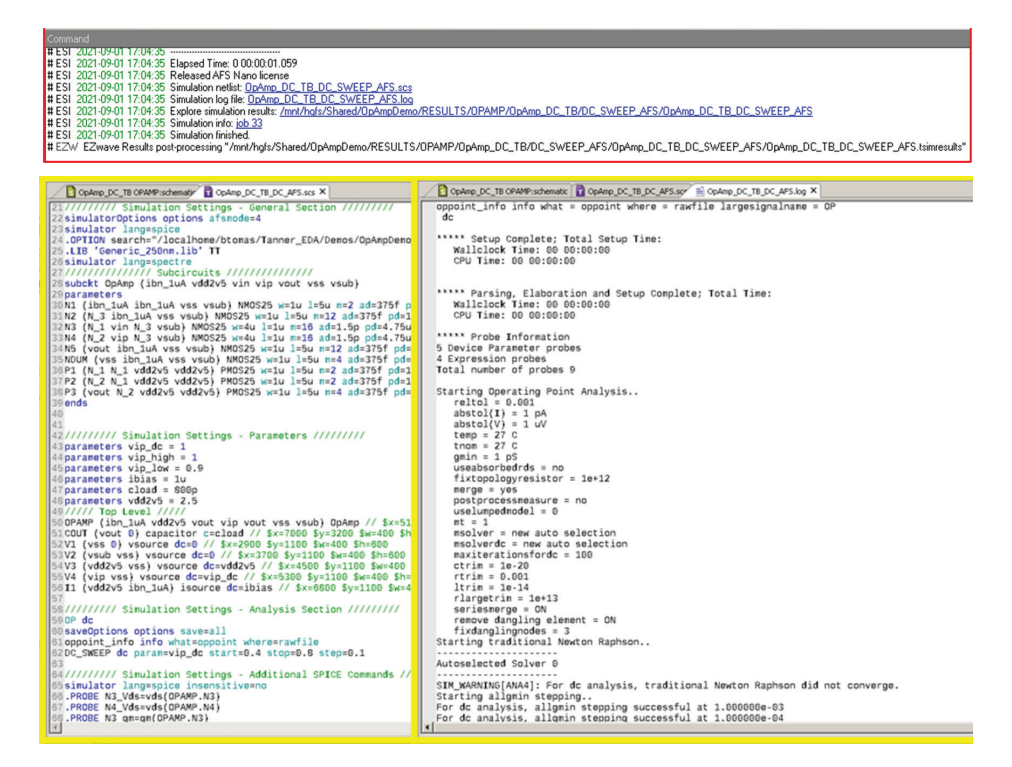

Figure 12: Simulation netlists and log files.

# DC sweep simulation results in EZwave

EZwave<sup>™</sup> is the default waveform viewer and results postprocessor for AFS and is immediately launched after an AFS simulation finishes. Expanding the DC sweep simulation database shows all available results and measurements taken from the simulation. Plotting measurement N2\_margin across the input voltage sweep shows that the tail current sink N2 is saturated for any input voltage higher than approximately 521µV. As the input voltage gets lower, so does the tail voltage of the amplifier (i.e., the drain of N2) which reduces the Vds of N2 and hence N2\_Margin. Visual Distress Signal = Drain-Source voltage, Vdsat = Saturation voltage, gram = Transconductance. It's nice to show what happens to the gm of N3 (this is the amplifier input device) when the input voltage (vip) is too low, and as a result N2 is in the linear region (i.e., not a good current sink, if at all a sink). N2 is in the linear region when N2\_Margin < 0V or so.

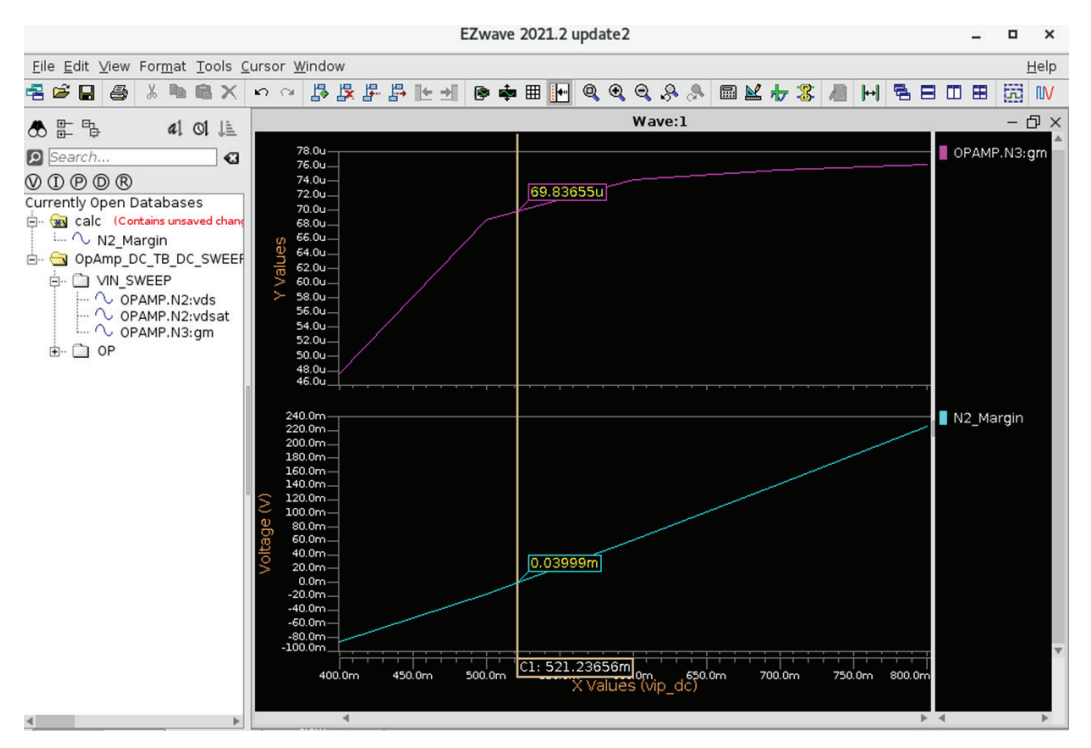

Figure 13: DC sweep simulation results in EZwave.

EZwave comes with an advanced calculator for the postprocessing of results. The calculator can be accessed through the menu or relevant toolbar button. It features loads of built-in functions, such as Measurements, Signal Processing, and Statistical, to mention a few. A waveform can either be dragged and dropped into the calculator from the database navigator or directly from a graph.

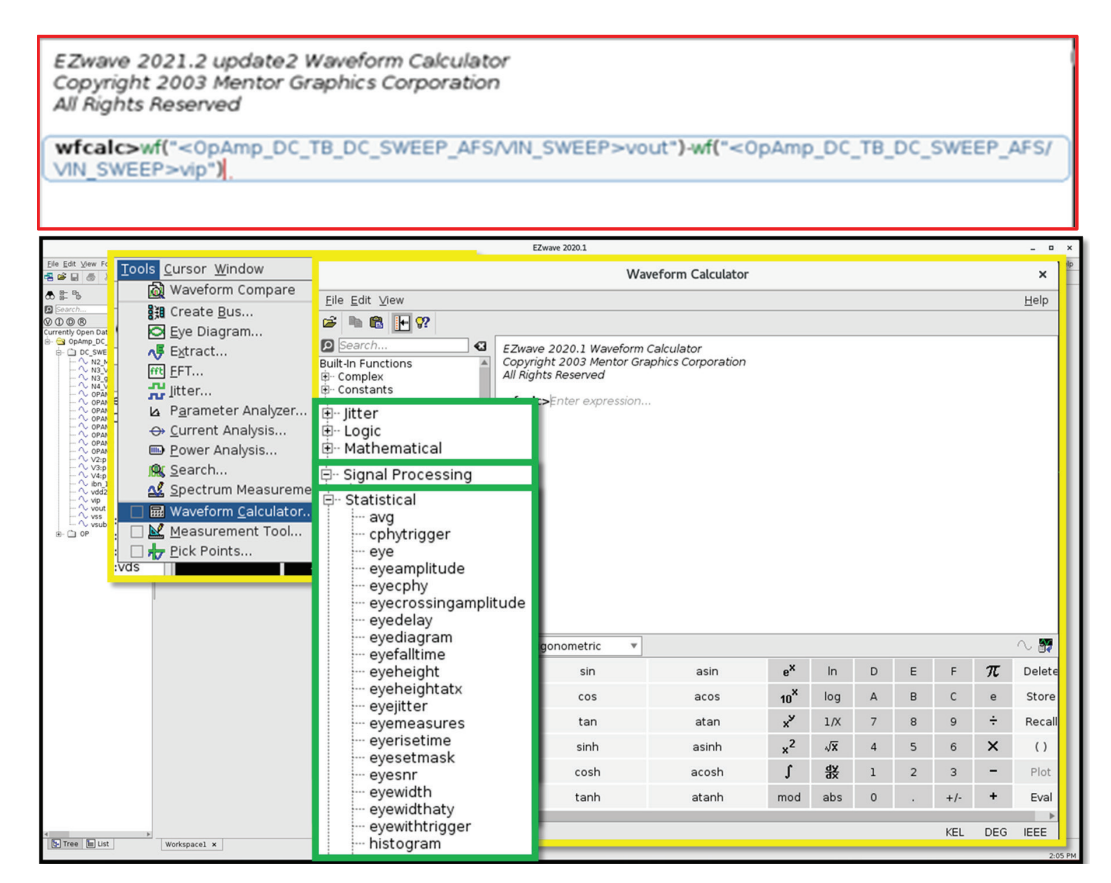

Figure 14: EZwave Waveform Calculator.

Expressions can easily be constructed, in this case the output voltage minus the input voltage to get the systematic offset of the amplifier across the DC Sweep, and evaluated. The output voltage and the offset voltage graphs are appended as shown in figure 15, where name and other visual effects can easily be changed to the desired ones.

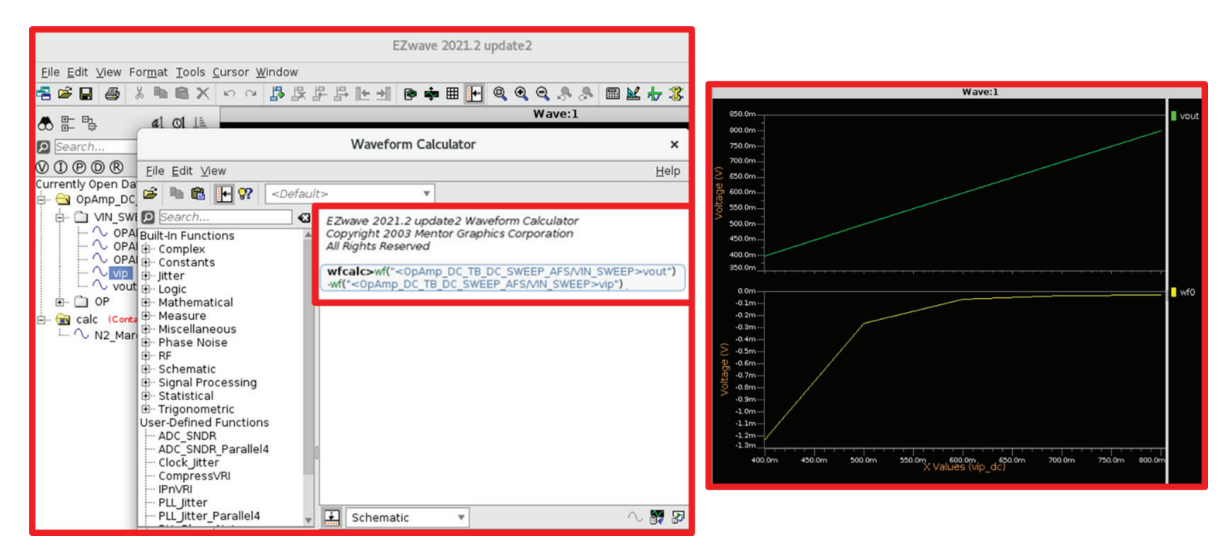

Figure 15: Output voltage and systematic offset waveforms.

### Results back annotation

Once a simulation is run, the DC OP voltage or current can be back annotated on the schematic. This can be done using the toolbar dropdown menu and selecting voltage or current. The node voltages are back annotated, and the currents show that this op amp consumes a static current of  $13\mu$ A.

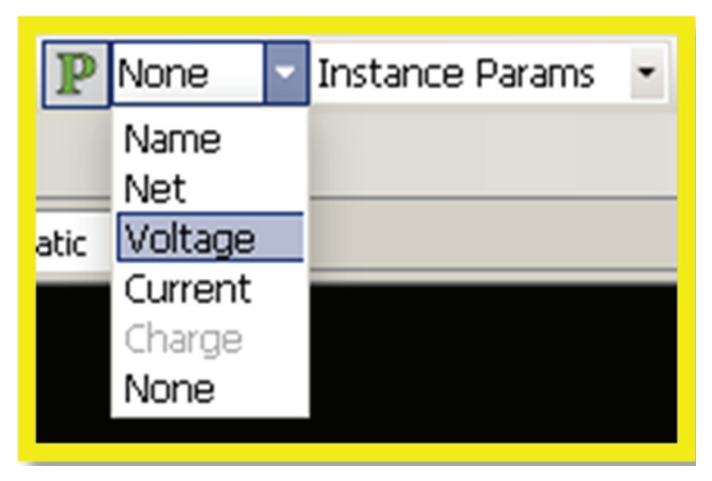

Figure 16: Results back annotation.

In addition, small-signal parameters can be back annotated using this toolbar icon. All relevant parameters and device region information are shown for the op amp. All available data set results associated with the simulation test bench can be accessed and switched to using this toolbar icon.

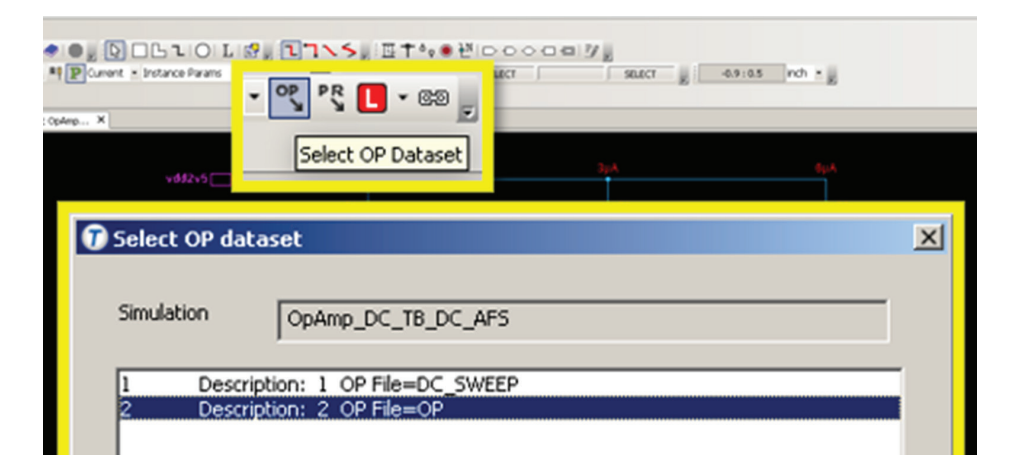

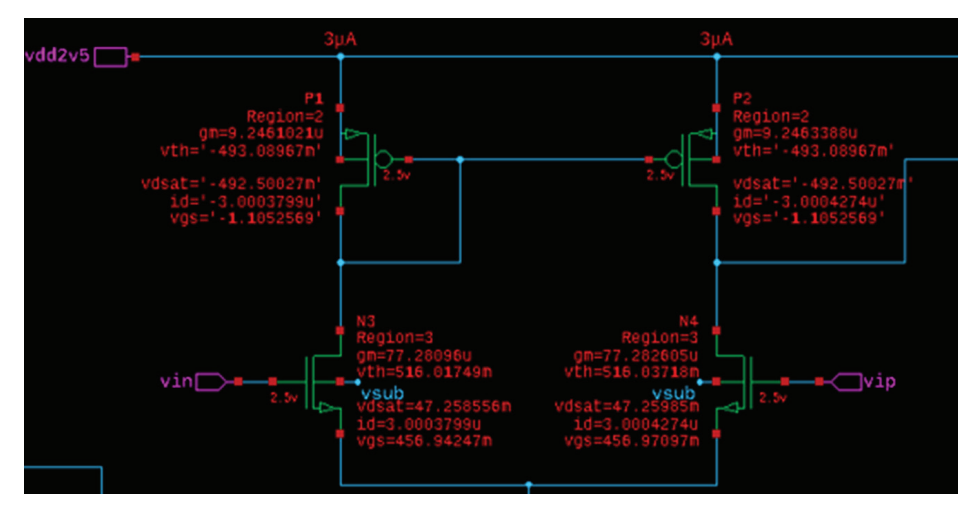

Figure 17: Small-signal parameters back annotation.

# Seamless EZwave calculator integration

In the Simulation Setup GUI launched directly from the schematic test bench, there is a new Results pane which integrates the EZwave calculator seamlessly for any advanced expression and output measurement construction during design. Net voltages and node currents to be saved or plotted are easily selected using the toolbar icons and stored under the corresponding signals section in the Results pane.

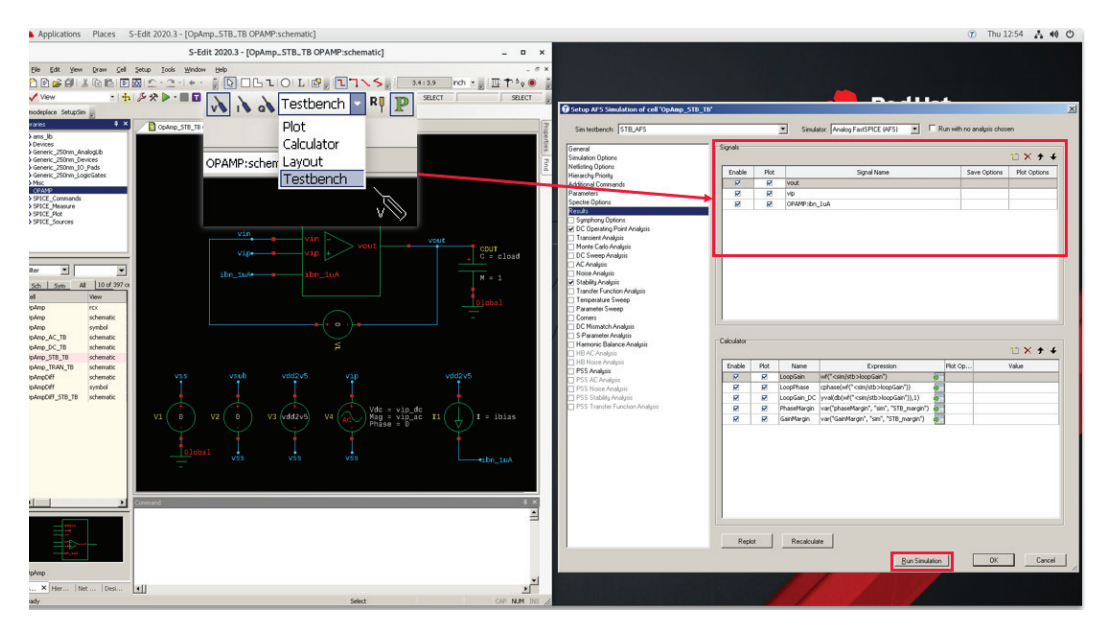

Figure 18: Seamless EZwave calculator integration.

After a simulation is run, EZwave pops up and plots the expressions from the Results pane that evaluate a waveform. Scalar results, like the phase margin or the DC loop gain, are also evaluated and shown in the same pane.

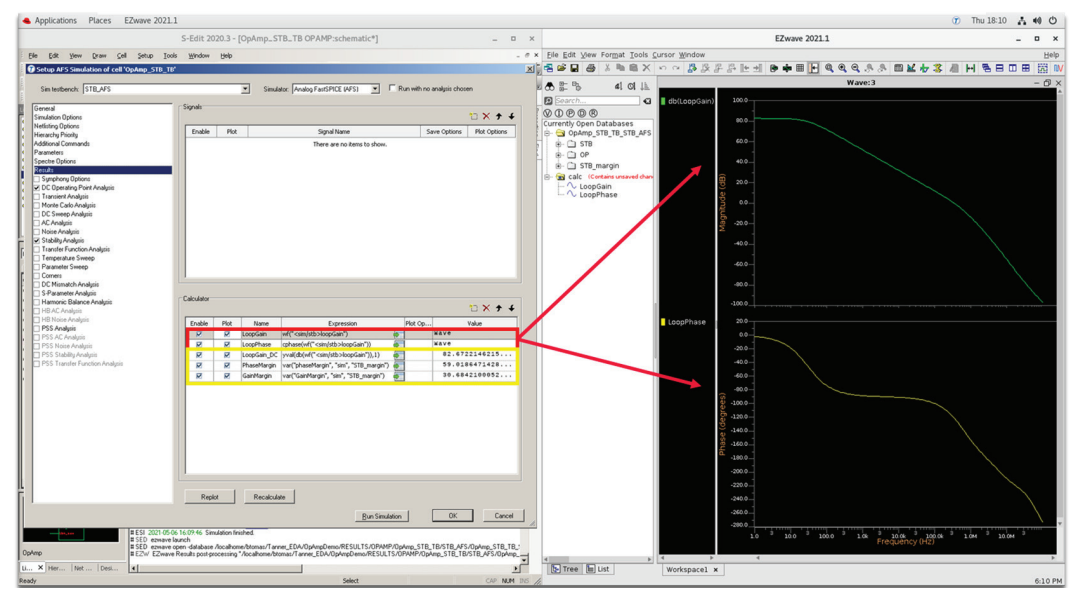

Figure 19: EZwave plots from calculator expressions.

An expression can be sent to and from the calculator for further editing or be manually modified in the Results pane. Right-clicking on an expression and selecting recalculate evaluates a new measurement. All scalar expressions and waveforms can be re-evaluated and plotted again at any point, providing that the results are present.

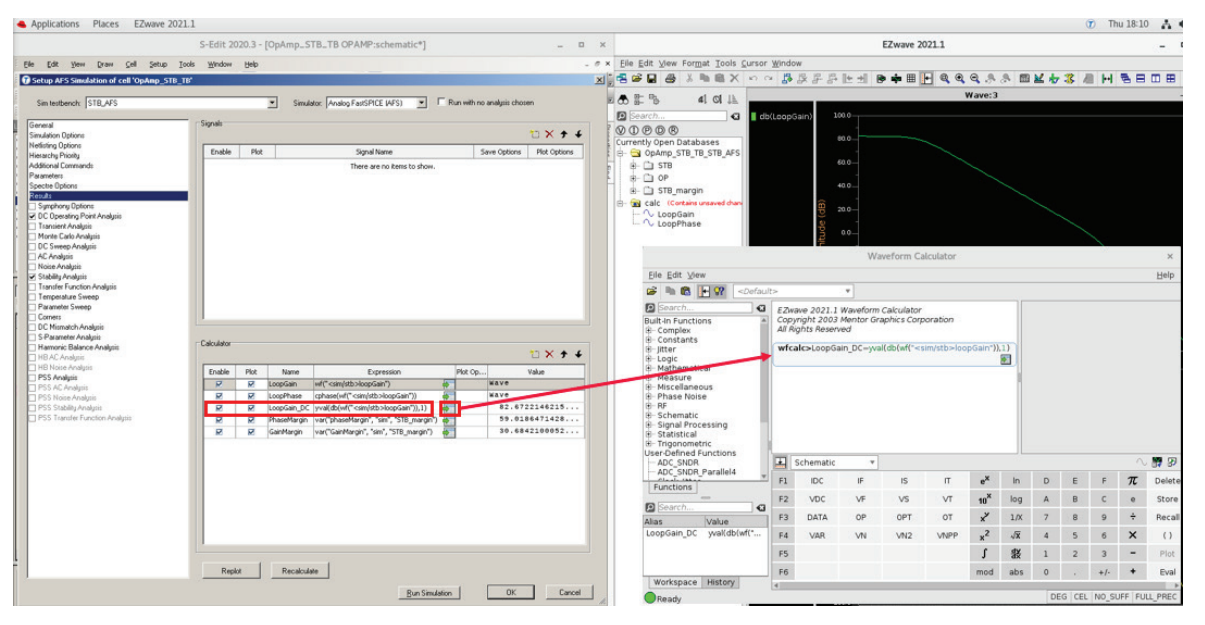

Figure 20: Menu to send expressions to EZwave for recalculation.

# Monte Carlo simulation setup and results

A Monte Carlo simulation using the initial DC schematic test bench is set up using the corresponding simulation test bench selected under the same Simulation Setup menu. A mismatch on a Monte Carlo simulation of a 100 runs is set up and ready to be run. Note the input voltage offset measurement and histogram command in the Calculator menu from the Results page.

| ieneral                           |          |      |           | <u> </u>                                                | Simulator: Ar                                           | alog FastSPIC | e (AFS) 💌        |  |
|-----------------------------------|----------|------|-----------|---------------------------------------------------------|---------------------------------------------------------|---------------|------------------|--|
| - Inform On Construct             |          |      |           | Ionte Carlo Analysis                                    |                                                         |               |                  |  |
| mulation Uptions                  |          |      | M         | lonte Carlo Analysis Name                               | mc                                                      |               |                  |  |
| etlisting Options                 |          |      | N         | umber Of MC Runs                                        | 100                                                     |               |                  |  |
| ierarchy Priority                 |          |      | Fi        | irst Run                                                |                                                         |               |                  |  |
| dditional Commands                |          |      | V.        | ariation                                                | All                                                     |               |                  |  |
| arameters                         |          |      | D         | o Nominal Run                                           | 2                                                       |               |                  |  |
| pectre Options                    |          |      | S         | eed                                                     |                                                         |               |                  |  |
| esults                            |          |      | <b>S</b>  | ampling                                                 |                                                         |               |                  |  |
| ] Symphony Options                |          |      | S         | ampling Method                                          | Standard Monte Carlo                                    |               |                  |  |
| DC Uperating Point A              | Analysis |      | N         | umber Of LHS Bins                                       |                                                         |               |                  |  |
| J Transient Analysis              |          |      |           | C Application                                           |                                                         |               |                  |  |
| ] AC Analysis<br>] Noise Analysis | Enable   | Plot | Name      | Expression                                              |                                                         | Plot Options  | 🙄 🗙 🛧 🖌<br>Value |  |
| Stability Analysis                | R        |      | Vofs_wf   | wf(" <sim op="">vout")-wf("<sim op="">vip")</sim></sim> | wf(" <sim op="">vout")-wf("<sim op="">vip")</sim></sim> |               | Wave             |  |
|                                   |          |      | Vofs_data | [i[1] for i in wftodata(Vofs_wf)]                       |                                                         |               | [-28.49          |  |
|                                   |          | M    | hist_vofs | histogram(Vofs_wf, normalized = 0)                      | ÷                                                       |               | Wave             |  |

Figure 21: Monte Carlo simulation setup and calculator expressions.

In this simulation the random offset of the amplifier is being characterized. That is the input minus the output voltage, which in theory (for a very high gain op amp) should be zero. The random offset mainly comes from the amplifier's input devices (i.e., N3 and N4) in figure 2. On the schematic level (without any layout or real-world effects) for a fixed power budget, this is mostly determined by the input device's operating region (must be in saturation and ideally moderate or weak inversion) and size.

When the simulation finishes, EZwave appends the Monte Carlo results under the Currently Opened Databases menu and the histogram plot of the random offset voltage of the amplifier is displayed. A Gaussian approximation curve and all relevant statistical details and measurements are also shown in the graph. These details can be customized under the EZwave display preferences setup.

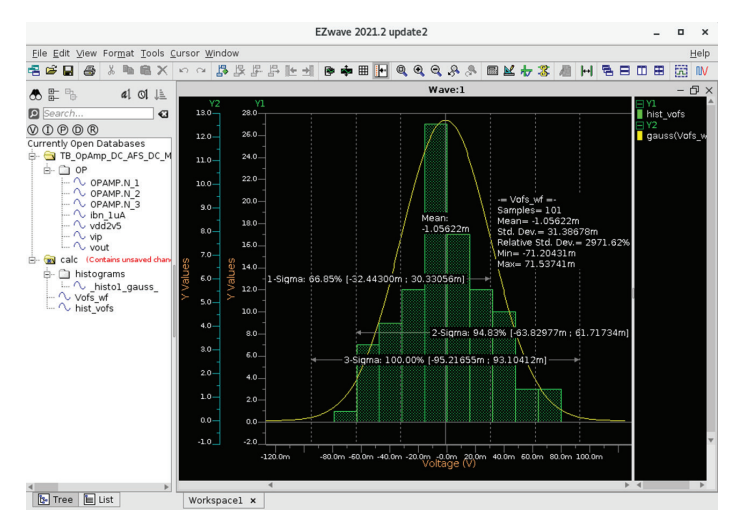

The offset voltage can also be plotted across the Monte Carlo runs by simply doubleclicking on the measurement as shown in figure 23.

- - - A

VOPOR

Interaction of the second second

Figure 23: Offset voltage plot.

Workspacel ×

stol gau

EZwave 2021.2 update2

下生 単成 時間 でる

70.0

🔨 Wave:2

Figure 22: Histogram plot of the random offset voltage of the amplifier.

## Stability analysis

Stability analysis is an important simulation for an amplifier. It shows how stable your design is across any perturbations. If the design is less stable, any signal perturbation affecting the amplifier produces ringing effects that can be seen in the transient response. The more stable a design is, the slower it gets; generally, therefore we need a nice balance. We use metrics to measure the stability performance of an amplifier, and these are the phase margin and gain margin. A good amplifier has 60° of phase margin and anything over 10dB of gain margin.

A test bench for a loop-stability analysis of the op amp where the loop is broken using a standard DC voltage source of zero volts is shown in figure 25. The source probe name determines where the loop is broken, and the rest of the stability page is the same as that of an AC analysis. A stability simulation test bench across a specific PVT corner set has been defined for the process, output capacitance, voltage, and temperature variables.

After running the PVT simulations, the stability results are appended at the bottom of EZwave as before. AFS automatically exports all required stability summary measurements under the measures section and the phase margin measurement is plotted across the corner run number.

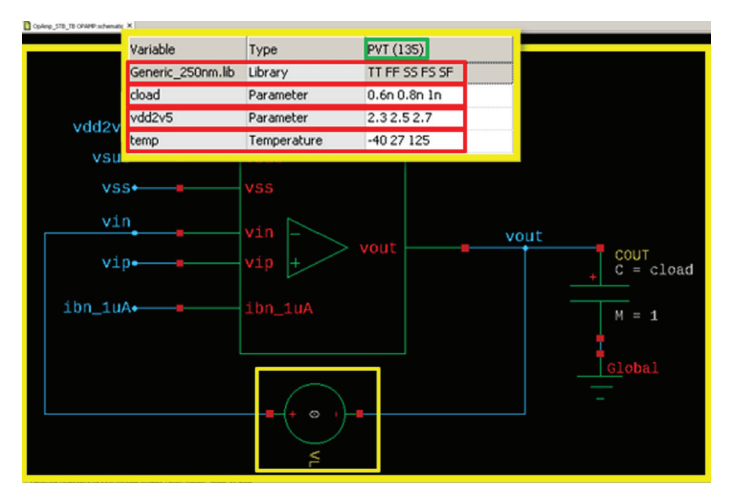

Figure 24: Stability analysis setup.

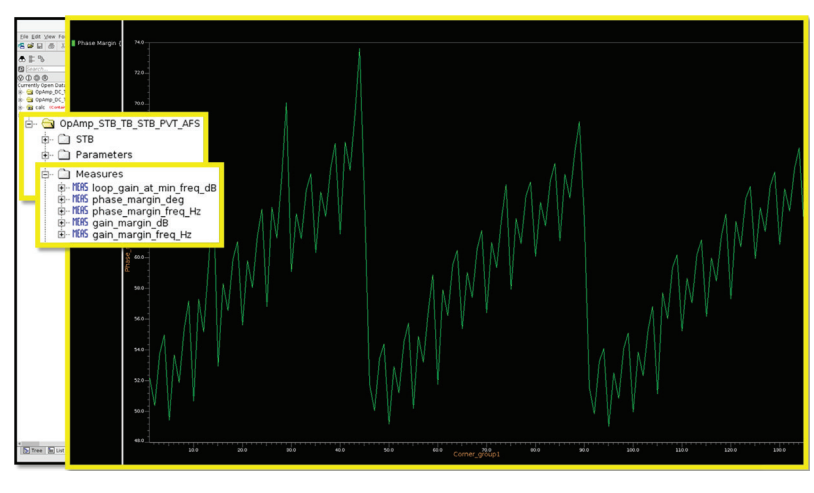

Figure 25: Phase margin measurement.

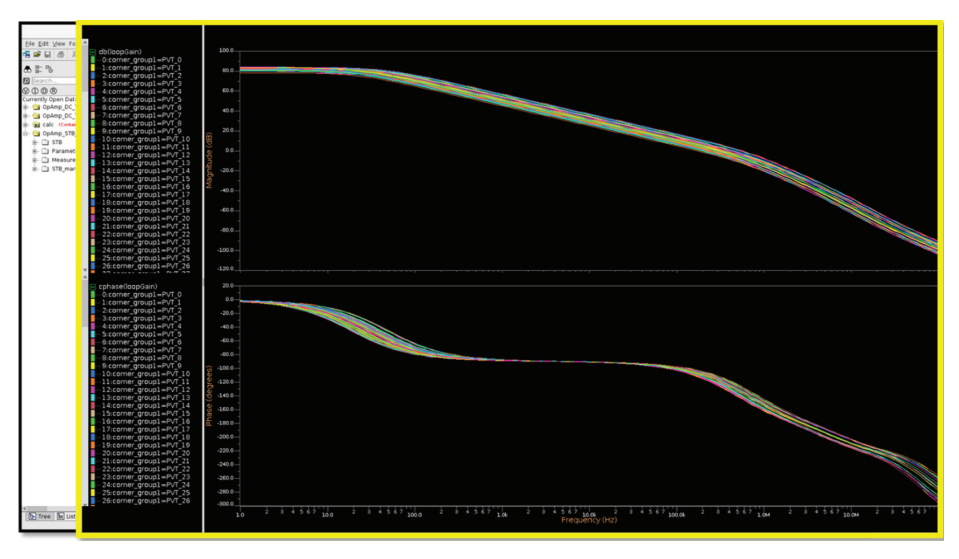

Figure 26: Stability analysis magnitude and phase waveforms.

Also, the classical loop-gain magnitude and phase waveforms can be accessed and plotted for all 135 PVT corners.

### AC analysis

There is a more advanced simulation that tests the circuit's ability to reject power supply noise. An ideal amplifier only has gain from its input to its output; any other perturbation should be rejected. If the power supply varies, the output of the amplifier should remain intact. In practice, it never does. The way to measure the amplifier's performance in that regard is by using a metric called Power Supply Rejection Ratio (PSRR). PSSR is defined as the small-signal gain from the power supply in

| unch: [PSRR_PVT_AFS                       | - ac a   | alucic                 |                  |                | <ul> <li>Simulator: Analog FastSI</li> </ul>                                                                                                    | PICE (AFS) 💌 🕅 Run i  | with no analysis chosen |  |  |
|-------------------------------------------|----------|------------------------|------------------|----------------|----------------------------------------------------------------------------------------------------|-----------------------|-------------------------|--|--|
|                                           |          | alucie Nama            | AC.              |                |                                                                                                    |                       |                         |  |  |
| Options                                   | Erecu    | Erequency Sween        |                  |                |                                                                                                    |                       |                         |  |  |
| stions                                    | Sugar    | Turne                  | Logwithmic       | )acada         |                                                                                                    |                       |                         |  |  |
| ommands                                   | Start 8  | requency               | 1                | /00000         |                                                                                                    |                       |                         |  |  |
| ione                                      | Ston F   | requency               | 100M             |                |                                                                                                    |                       |                         |  |  |
| y Options                                 | Numbe    | v of Fragmancian       | Firequescies 100 |                | Additional SPICE Commands                                                                                                    |                       |                         |  |  |
| iting Point Analysis<br>Analysis          | Freque   | ancy List              | 100              |                | .WEASURE AC PSRR DC FIND '-vdb(vout)' AT=1                                                                                                    |                       |                         |  |  |
| arlo Analysis                             | E State  | -File                  |                  |                | .MEASURE AC PSRR_MIN                                                                                                    | RIN '-vdb(vout)       |                         |  |  |
| ip Analysis                               | DC Ed    | imate File             |                  |                | .MEASURE AC PSRR_MIN_                                                                                                    | FREQ WHEN par('-vdb(v | out)')=PSRR_MIN         |  |  |
| alycis                                    | Like Pr  | evious Operating Point | Π                |                | -                                                                                                    |                       |                         |  |  |
| Function Analysis                         | 🗆 Initia | Condition              |                  |                |                                                                                                    |                       |                         |  |  |
| ture Sweep                                | Set of   | Darameter Sweep        |                  |                |                                                                                                    |                       |                         |  |  |
| a oweep                                   | Initial  | Parameter Sweep        |                  |                |                                                                                                    |                       |                         |  |  |
| atch Analysis                             | Skip D   | Parameter 1 Sweep      | Definition (swep | ot for each va | CLOAD_SWEEP Parameter Parameter Para |                       |                         |  |  |
| Balance Analysis                          | 🗆 Addit  | Sweep Name             |                  | CLOAD_         |                                                                                                    |                       |                         |  |  |
| valgtio<br>Azolunis                       | Additi   | What to Sweep          |                  | Paramete       |                                                                                                    |                       |                         |  |  |
| lycis                                     | _        | Sweep Variable         |                  | cload          |                                                                                                    |                       |                         |  |  |
| e Analysis                                |          | Instance Name          |                  |                |                                                                                                    |                       |                         |  |  |
| olity Analysis<br>safat Exection Analysis |          | Model Name             |                  |                |                                                                                                    |                       |                         |  |  |
|                                           |          | Sweep Type             |                  | List of        | Corner Simulations                                                                                                    |                       |                         |  |  |
|                                           |          | Start Value            |                  |                |                                                                                                    |                       |                         |  |  |
|                                           |          | Stop Value             |                  |                | Variable                                                                                                    | Turne                 | DUT (4E)                |  |  |
|                                           |          | Step                   |                  |                | Variable                                                                                                    | Type                  | FVI (45)                |  |  |
|                                           |          | Number of Points       |                  |                | Generic_250nm.lib                                                                                                    | Library               | TT SS FF SF FS          |  |  |
|                                           |          | List of Points         |                  | 200p.d         | vdd2v5_dc                                                                                                    | Parameter             | 2.3 2.5 2.7             |  |  |
|                                           |          | Data Tabla             |                  | 2000           | temp                                                                                                    | Temperature           | -40 27 125              |  |  |
|                                           |          | Data Table             |                  |                |                                                                                                    | 1                     |                         |  |  |
|                                           |          |                        |                  |                |                                                                                                    |                       |                         |  |  |
|                                           | - 1      |                        |                  | _              |                                                                                                    |                       |                         |  |  |

Figure 27: Setup Simulation for PSSR.

question to the output, divided by the loop gain of the amplifier (i.e., input to output). For an amplifier with high loop gain (A $\beta$ >>10), this ratio turns out to be the same as the small-signal output voltage divided by the small-signal power supply perturbation voltage. Setting the latter to an AC signal of a magnitude of 1 simplifies the calculation of PSRR to be equal to the output voltage of the amplifier.

The AC analysis test bench in figure 28 has a small signal applied on the power supply VDD2V5 of the op amp in closed-loop mode. The output voltage across a frequency sweep provides the PSSR of the op amp for a frequency up to a decade or so below its gain bandwidth. A similar PVT corner is defined as the previous PVT corner set, with the exception that the output capacitance is swept under the Parameters Sweep analysis; therefore the corner setup consists of only 45 combinations.

The Setup Simulation menu supports an Additional Commands page for those users who need to enter additional Spice/Spectre commands or have test benches already setup with probe and measurement commands. For this example, three. MEASURE commands have been added under the additional commands page for this test bench.

### **PVT** simulation

After running the Process Voltage Temperature (PVT) simulation, the AC results are displayed in EZwave. The output voltage can either be plotted directly from the results or cross probed from the schematic as follows. In S-Edit, a voltage or current can be cross probed to EZwave by simply clicking on the corresponding probe icon on the toolbar and selecting the desired node on the schematic. EZwave then plots the probed net, in this case, the output voltage magnitude and phase.

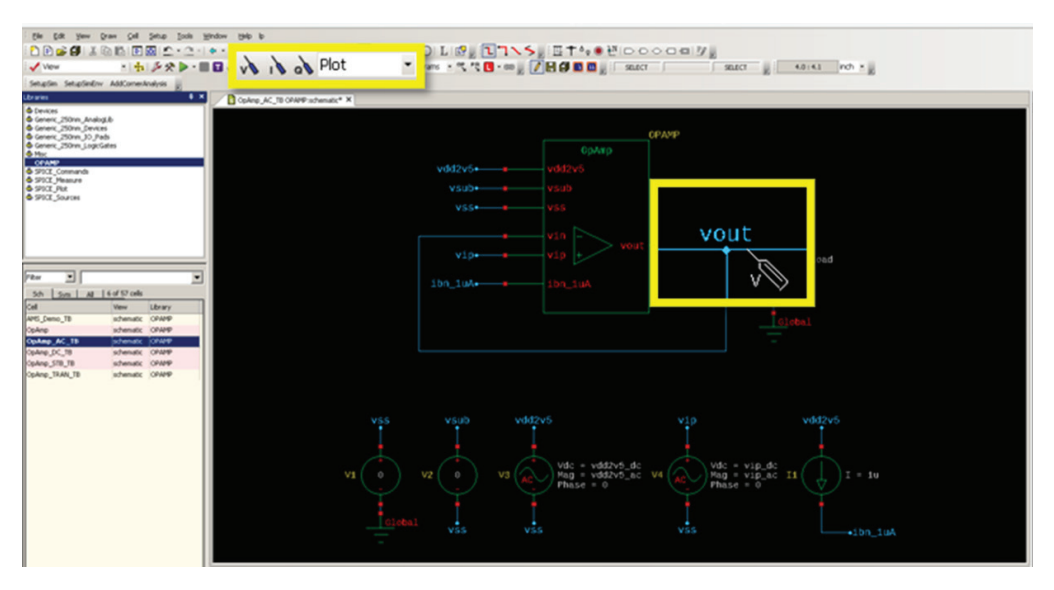

Figure 28: Probe nets to plot waveforms.

In addition, the minimum PSRR measurement across the AC sweep can be plotted against the parameter sweep C-load for all PVT conditions. This same measurement can be plotted against a different x-axis by simply right-clicking on it in the results browser and selecting, for example, corner\_group1 as shown in figure 29.

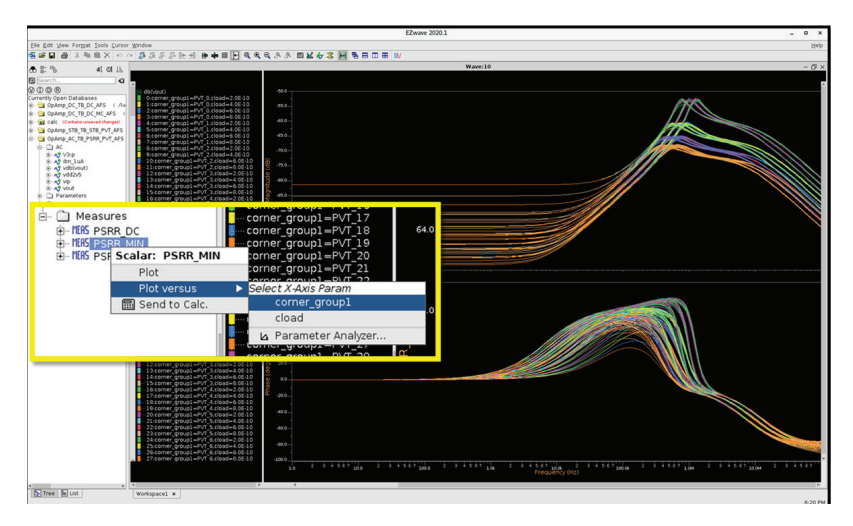

Figure 29: Power Supply Rejection Ratio waveform results.

# Transient analysis

Finally, figure 30 shows a test bench for a transient analysis where an input voltage pulse is applied to the positive input of the op amp in the unity gain feedback mode. The Transient Analysis section of the simulation test bench shows the stop time, accuracy, and maximum time step to be used. A similar PVT corner set is used, including two different values of the output capacitance, resulting in a total of 90 corner simulations. Measurements are calculated during simulation to ultimately calculate the worst-case overshoot and undershoot values using the built-in calculator functions.

|                                      |                                  |                                       |      | -                               |                                                                                  |                                                               | _                          |                         |  |   |
|--------------------------------------|----------------------------------|---------------------------------------|------|---------------------------------|----------------------------------------------------------------------------------|---------------------------------------------------------------|----------------------------|-------------------------|--|---|
| ieneral                              |                                  | _ Signals                             |      |                                 |                                                                                  |                                                               |                            |                         |  |   |
| mulation Options                     | Transient Analysi                | is                                    |      |                                 |                                                                                  |                                                               |                            | 🔁 🗙 🗲                   |  |   |
| etlisting Options                    | ons Transient Analysis Name TRAN |                                       |      | TRAN                            |                                                                                  |                                                               |                            |                         |  |   |
| ierarchy Priority                    | Stop Time 50u                    |                                       | 50u  |                                 | motor Emoor                                                                      |                                                               |                            |                         |  |   |
| dditional Commands                   |                                  | CLiberal                              |      |                                 | Parameter 1 Sweep Definition (swept for each value of Sweep 2) (Inner Most Sweep |                                                               |                            |                         |  |   |
| arameters                            | Accuracy Defaults (e             | rrpreset)    Moderate  C Conservative |      | efaults (errpreset)    Moderate |                                                                                  | ccuracy Defaults (errpreset)       O Moderate      Sweep Name |                            | Sweep Name vdd2v5_sweep |  | ( |
| pectre Options                       |                                  |                                       |      | What                            | t to Sweep                                                                       | Parameter                                                     | ameter                     |                         |  |   |
| esults                               | Maximum Time Step                | ln                                    |      |                                 | Swee                                                                             | sp Variable                                                   | vdd2v5                     |                         |  |   |
| ] Symphony Options 🗧 🗧               |                                  |                                       |      |                                 | Insta                                                                            | ince Name                                                     |                            |                         |  |   |
| DC Operating Point Analysis          | 1                                |                                       |      |                                 | 1900s                                                                            | JI Name                                                       | Linear Over                |                         |  |   |
| Transient Analysis                   |                                  |                                       |      |                                 | Start                                                                            | type<br>Value                                                 | 2.3                        |                         |  |   |
| Monte Carlo Analysis                 |                                  |                                       |      |                                 | Stop                                                                             | Value                                                         | 2.7                        |                         |  |   |
| DC Sweep Analysis                    |                                  |                                       |      |                                 | Step                                                                             |                                                               | 0.2                        |                         |  |   |
| ] AC Analysis                        |                                  |                                       |      |                                 | Numb                                                                             | ber of Points                                                 | 0.2                        |                         |  |   |
| Noise Analysis                       |                                  | Calculator                            |      |                                 | List o                                                                           | if Points                                                     | 2.3                        |                         |  |   |
| Stability Analysis                   |                                  |                                       |      |                                 | Data                                                                             | Table                                                         |                            |                         |  |   |
| Transfer Function Analysis           |                                  |                                       | _    | _                               | _                                                                                |                                                               |                            |                         |  |   |
| -                                    |                                  | Fashia                                | Plot | Mamo                            |                                                                                  | Evorecsion                                                    |                            | Dist On Value           |  |   |
| ] Temperature Sweep                  |                                  | Enable                                | 100  | Ivallie                         |                                                                                  | Expression 1                                                  |                            | Ploc Op Value           |  |   |
| Temperature Sweep<br>Parameter Sweep |                                  | Enable                                |      | Overshoot                       | max(overshoot(                                                                   | wf(" <sim tran="">vout"), x_end</sim>                         | = 19.5u, option = 'WF')) 🚑 | [1                      |  |   |

Figure 30: Simulation Setup for transient simulation.

The transient analysis results are displayed under Currently Open Databases in the EZwave results browser. The output voltage is plotted for all PVT combinations as shown in figure 31, and the overshoot and undershoot measurement results plotted as histograms in figure 32.

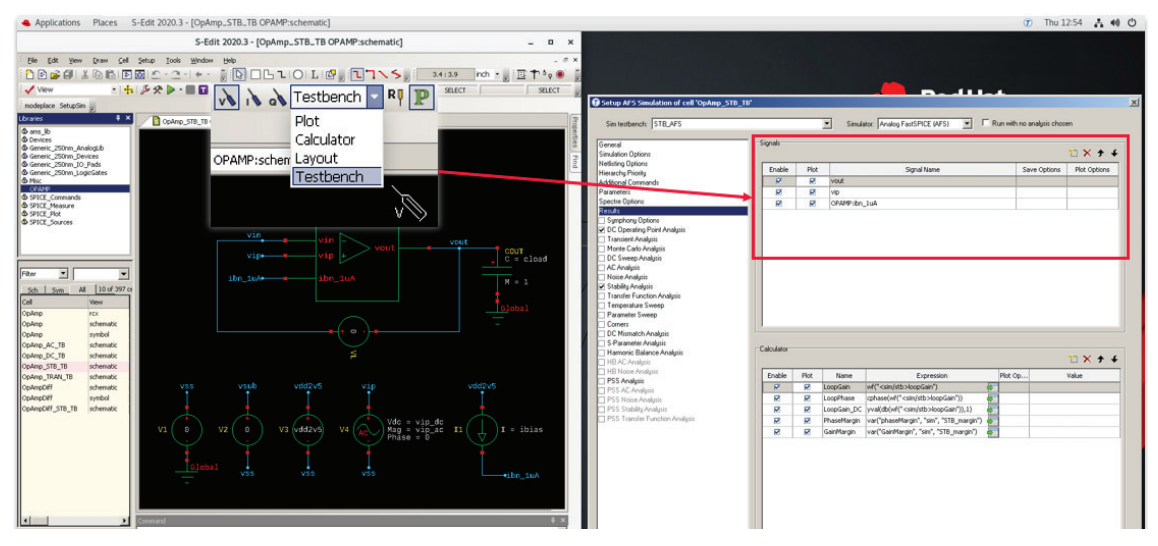

Figure 31: Output voltage is plotted for all PVT.

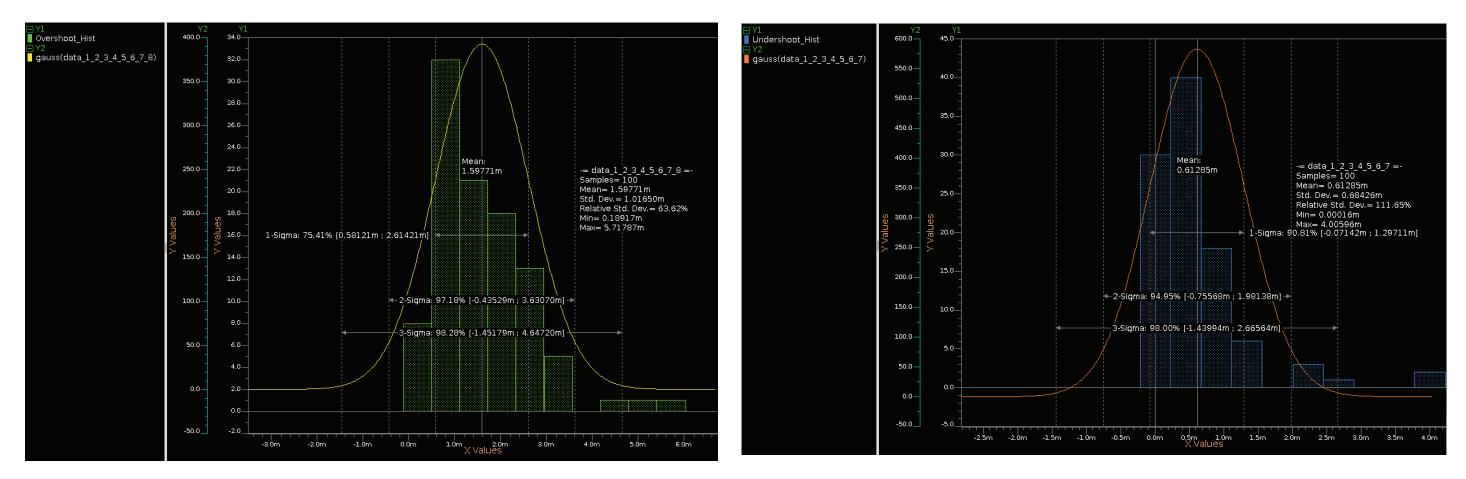

Figure 32: Overshoot and undershoot histograms.

# **Conclusion**

Greater efficiency in analog design verification can now be achieved using our enhanced inter-tool communication in Siemens EDA's full-flow design environment. Integrating S-Edit, AFS, and EZwave helps engineers achieve an optimum IC design outcome. The tight integration with the EZwave calculator allows for easy construction of advanced expressions and pre-simulation or post-simulation measurement modifications that are all stored in states under a schematic test bench.

#### **Siemens Digital Industries Software**

Americas: 1 800 498 5351 EMEA: 00 800 70002222 Asia-Pacific: 001 800 03061910

For additional numbers, click here.

#### **About Siemens Digital Industries Software**

Siemens Digital Industries Software is driving transformation to enable a digital enterprise where engineering, manufacturing and electronics design meet tomorrow. Xcelerator, the comprehensive and integrated portfolio of software and services from Siemens Digital Industries Software, helps companies of all sizes create and leverage a comprehensive digital twin that provides organizations with new insights, opportunities and levels of automation to drive innovation. For more information on Siemens Digital Industries Software products and services, visit <u>siemens.com/software</u> or follow us on <u>LinkedIn</u>, <u>Twitter</u>, <u>Facebook</u> and <u>Instagram</u>. Siemens Digital Industries Software – Where today meets tomorrow.

#### siemens.com/software

© 2021 Siemens. A list of relevant Siemens trademarks can be found <u>here</u>. Other trademarks belong to their respective owners.

84151-D6 12/21 K